## 雲端電腦教室 ACL 操作說明

 使用 ACL 前,先設定連線網路磁碟機,開啟電腦點選「連線網路磁碟」,資料夾輸入 『\\as-severli\aclshare』後,要勾選「使用不同的認證連線」,按完成。

|                             |              |                                             | 請勿                |
|-----------------------------|--------------|---------------------------------------------|-------------------|
| 電腦                          |              | Plea                                        | <b>4</b> ↓ 22 = = |
|                             |              |                                             | <b>7</b> 227 4    |
|                             | 組合管理 ▼ 系統內容  | 解除安裝或變更程式 連線網路磁碟機 開啟控制台                     |                   |
|                             | ☆ 我的最愛       | ▲ 硬碟 (1)                                    |                   |
| PhotoImpact<br>10           | ᠾ 下載         | 本機磁碟 (C:)                                   |                   |
|                             |              | ◎ 剩餘 47.4 GB , 共 99.8 GB                    |                   |
| 3                           | 過 取虹的位置      | ▲ 裝置中含有卸除式存放裝置 (1)                          |                   |
| 資源回收筒                       | [詞 媒體櫃       | All our same as                             | ×                 |
|                             | ■ 文件         | (二) 😮 連線網路磁碟機                               |                   |
|                             |              |                                             |                   |
| 2                           | <br>         | 您想對應什麼網路資料夾?                                |                   |
| 各糸専業軟體                      |              | 語指定磁理機保護以及要連續的容料本・                          |                   |
|                             |              |                                             | <b></b>           |
|                             | 🏭 4 慨勉强 (C:) | 磁碟機(D): Z: ▼                                |                   |
|                             | 👊 網路         | 答料本(O): \\as-sever1i\aclshare 		 瀏覽(B)      |                   |
| Adobe<br>Master             |              | 部例:\\server\share                           |                   |
|                             |              | □ 登入陆重新通续(2)                                |                   |
| **                          |              |                                             |                   |
|                             |              | □ C/1717月1990年2月20日<br>注迫至你可以田本様方文件 耳窩上的網站, |                   |
| Dropbox                     | SWIN7-039    | <u> </u>                                    |                   |
|                             |              |                                             |                   |
| B                           |              |                                             |                   |
| Coogle 秦皓                   |              |                                             |                   |
| Google <sub>문</sub> 端<br>硬碟 |              | 完成(月)                                       | 取消                |
|                             |              |                                             |                   |

2. 帳號輸入: ACL, 密碼輸入: 0000 (4個零)

| Windows 安全性  |                                               | ×     |
|--------------|-----------------------------------------------|-------|
| 輸入網路密請輸入您的密码 | <sup>}</sup> 碼<br>嗎來連線到: as-sever1i           |       |
|              | ACL<br>●●●● <br><del>網域. VD</del><br>■ 記住我的認證 |       |
|              |                                               | 確定 取消 |

## 3. 確認連線網路磁碟機成功。

|                                         |    |   |          |   |    |     | x |  |
|-----------------------------------------|----|---|----------|---|----|-----|---|--|
| ○○○□□□□□□□□□□□□□□□□□□□□□□□□□□□□□□□□□□   |    |   |          |   |    |     |   |  |
| 組合管理 ▼ 新増資料夾                            |    |   | :        | • |    | 0   |   |  |
| 숡 我的最愛                                  | 名稱 | ^ |          |   | 修改 | 【日期 |   |  |
| 100 元章                                  |    | 這 | 個資料夾是空的。 |   |    |     |   |  |
| 📃 桌面<br>💷 是近的位罢                         |    |   |          |   |    |     |   |  |
| AND AND AND AND AND AND AND AND AND AND |    |   |          |   |    |     |   |  |
| 阔 媒體櫃                                   |    |   |          |   |    |     |   |  |
| ■ 文件                                    |    |   |          |   |    |     |   |  |
| · □来<br>                                |    |   |          |   |    |     |   |  |
| 圖片                                      |    |   |          |   |    |     |   |  |
| · · · · · · · · · · · · · · · · · · ·   |    |   |          |   |    |     |   |  |
| ▲ 本機磁碟 (C:)                             |    |   |          |   |    |     |   |  |
| 🚅 aclshare (\\as-sever1i) (Z:)          |    |   |          |   |    |     |   |  |
| ⊶ 细致                                    |    |   |          |   |    |     |   |  |
|                                         | •  |   |          |   |    |     | Þ |  |
| 0個項目                                    |    |   |          |   |    |     |   |  |
|                                         |    |   | 17-12    |   |    |     |   |  |

4. 在各系專業軟體中有 ACL 程式,即可以執行。

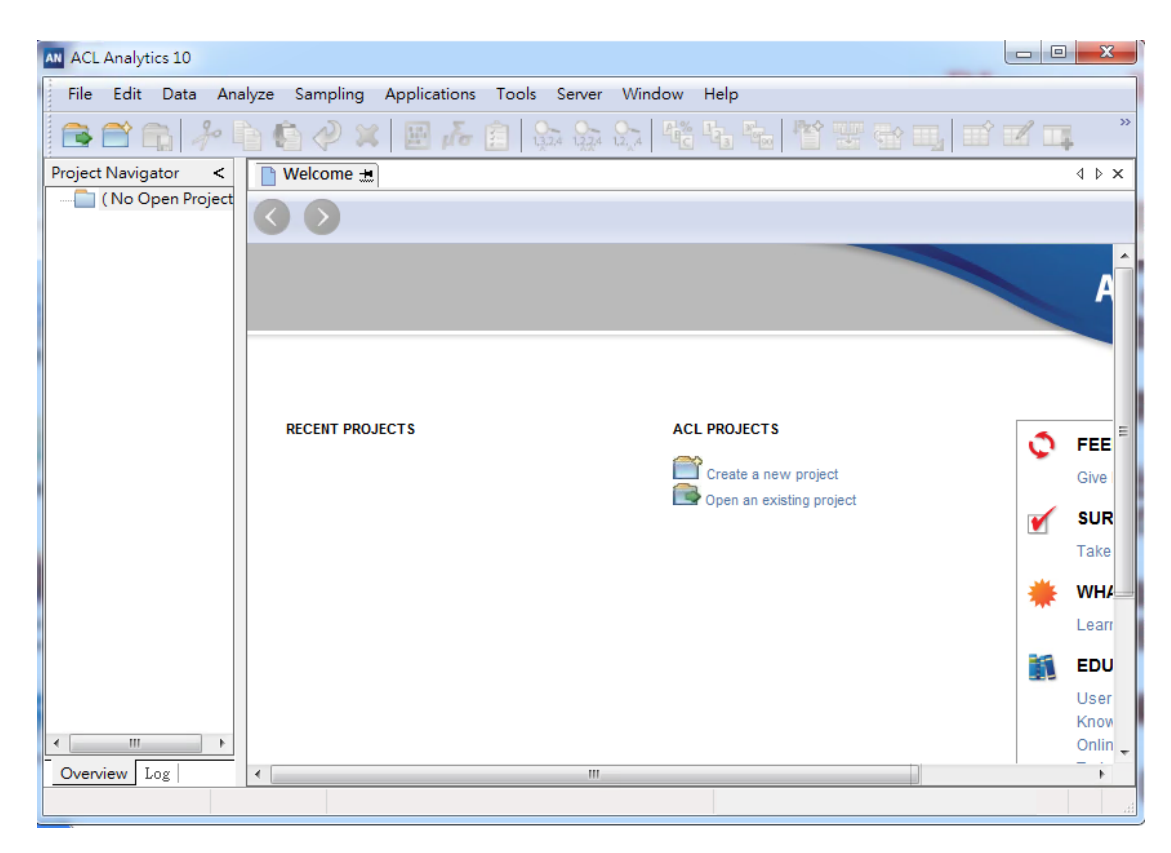